## <u>การยืมต่อ (Renew)</u>

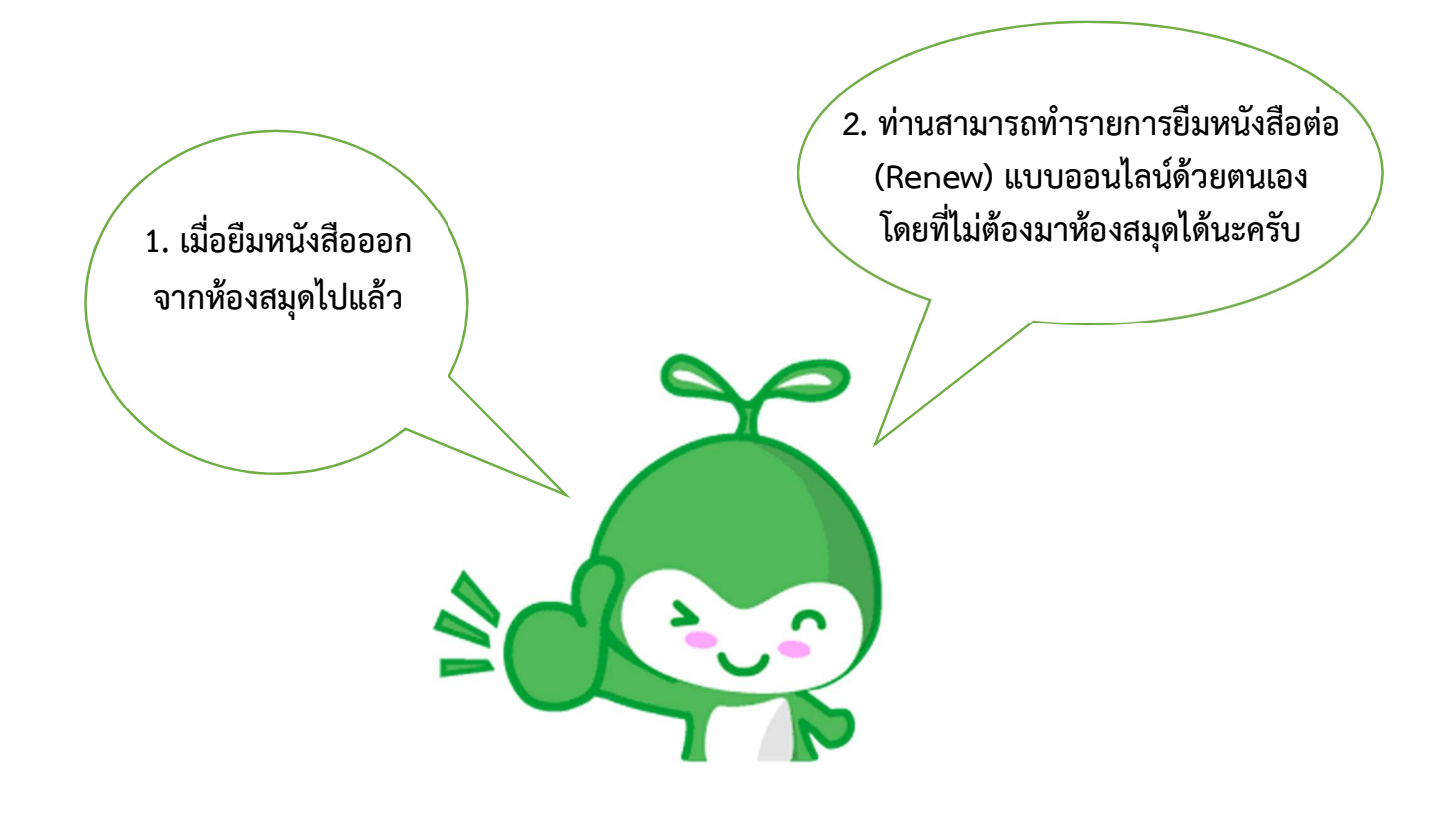

- 1. เข้าเว็บไซต์ https://intanin.lib.ku.ac.th/patroninfo\*thx
- 2. เข้าสู่ระบบ โดยใช้ข้อมูลส่วนบุคคลที่ปรากฏบนบัตรนิสิต บัตรพนักงาน หรือบัตรสมาชิกห้องสมุด

| Login                                                                         |  |  |  |  |
|-------------------------------------------------------------------------------|--|--|--|--|
| Please enter the following information:<br>พิมพ์ชื่อ นามสกุล เช่น นนทรี เกษตร |  |  |  |  |
| ชื่อ-นามสกุล 1. ไม่ต้องมีคำนำหน้านาย/นาง/นางสาว                               |  |  |  |  |
| พิมพ์เลขบาร์โค้ด เช่น 20054001122337                                          |  |  |  |  |
| <b>บาร์โค้ดบนบัตรนิสิต/บุคลากร</b> 2. เลขอารบิกเท่านั้น                       |  |  |  |  |
| ร <sub>obmit</sub> +3. คลิก                                                   |  |  |  |  |

3. จะปรากฏข้อมูลส่วนบุคคล และรายละเอียดของหนังสือที่กำลังยืม

| My Record                                                                                                    |                                                                                                 |               |  |  |
|----------------------------------------------------------------------------------------------------|-------------------------------------------------------------------------------------------------|---------------|--|--|
| LOGOUT Modify Personal Info                                                                                                    | <b>จารุณี ฤทธิดี</b><br>งานห้องสมุด สำนักงาน<br>วิทยาเขต<br>ว.เฉลิมพระเกียรติ จ.สกลนคร<br>9013  |               |  |  |
| อายุสมาชิก 🛶                                                                                                    | jarunee.r@ku.th<br>> วันที่หมดอายุ:13-05-2024                                                   |               |  |  |
|                                                                                                    | ** หากต้องการแก้ไขที่อยู่และ<br>หมายเลขโทรศัพท์ โปรดติดต่อเจ้า<br>หน้าทีบริการยืม-คืน ชั้น 1 ** |               |  |  |
| Sort by Due Date                                                                                                    |                                                                                                 |               |  |  |
| 1 ITEM CHECKED OUT                                                                                                    |                                                                                                 |               |  |  |
| RENEW ชื่อเรื่อง                                                                                                    | Ratings บาร์โค้ด สถานภาพ เลข                                                                    | หมู่          |  |  |
| Materials science and<br>technology : a comprehensiv<br>treatment / edited byR.W.<br><u>Cahn, P. Haasen, E.J. Krame</u><br>Index1/v.1 | <u>ve</u><br>สามารรร 30017000531515 กำหนดส่ง .M34<br>28-10-22 2005                              | 03<br>47<br>5 |  |  |
| Sort by Due Date Renew All Renew Selected                                                                                             |                                                                                                 |               |  |  |

- ที่หน้าจอ My Record จะแสดงระเบียนข้อมูลเฉพาะบุคคล โดยอายุสมาชิกดูที่ "วันที่หมดอายุ"
- อายุสมาชิกห้องสมุด จะถูกกำหนด ดังนี้
  - นิสิต ป.ตรี = 1 ภาคเรียนที่ลงทะเบียนเรียน นิสิต ป.โท = 1 ปีการศึกษาที่ลงทะเบียนเรียน
  - บุคลากร มก. = อายุบัตรประจำตัวพนักงาน
- สมาชิกสมทบ = 1 ปี (นับจากวันสมัคร)

 หากต้องการยืมต่อบางเล่ม : ตรงช่อง Renew ให้คลิกให้เกิดเครื่องหมาย ✓ หน้ารายการหนังสือที่ ต้องการยืมต่อ จากนั้นคลิกปุ่มเมนุ "Renew Selected"

5. หากต้องการยืมต่อทุกเล่ม คลิกที่ปุ่มเมนู "Renew All" ได้เลย

| My Record                                                                                                    |                                                                                                 |                                                              |                        |
|----------------------------------------------------------------------------------------------------|-------------------------------------------------------------------------------------------------|--------------------------------------------------------------|------------------------|
| LOGOUT                                                                                                    | <b>จารุณี ฤทธิดี</b><br>งานห้องสมุด สำนักงาน<br>วิทยาเขต<br>ว.เฉลิมพระเกียรติ จ.สกลนคร<br>9013  | Search Catalog<br>My Reading Histo<br>My Ratings<br>My Lists |                        |
|                                                                                                    | jarunee.r@ku.th<br>วันที่หมดอายุ:13-05-2024                                                     |                                                              |                        |
| ยืมต่อทุกเล่ม                                                                                                    | ** หากต้องการแก้ไขที่อยู่และ<br>หมายเลขโทรศัพท์ โปรดติดต่อเจ้า<br>หน้าทีบริการยืม-คืน ชั่น 1 ** |                                                              |                        |
| Sort by Due Date Renew All Renew Selected - 2. ยืมต่อบาง                                                                                                    | เล่ม                                                                                            |                                                              |                        |
| <b>1 ITEM</b><br>RENEW <u>1. คลิก ข</u> ่อเรื่อง                                                                                                    | l CHECKED OUT<br>Ratings บาร์โค้ด                                                               | สถานภาพ                                                      | เลขหมู่                |
| <ul> <li>Materials science and<br/>technology : a comprehensive<br/>treatment / edited byR.W.</li> <li>Cahn, P. Haasen, E.J. Kramer<br/>Index1/v.1</li> </ul> | <u>e</u><br>xxxxx 30017000531515                                                                | กำหนดส่ง<br>28-10-22                                         | TA403<br>.M347<br>2005 |
| Sort by Due Date Renew Ali Renew Selected                                                                                                    |                                                                                                 |                                                              |                        |

6. ยืนยันระบบให้ดำเนินการยืมต่อ โดยการคลิกปุ่ม "Yes"

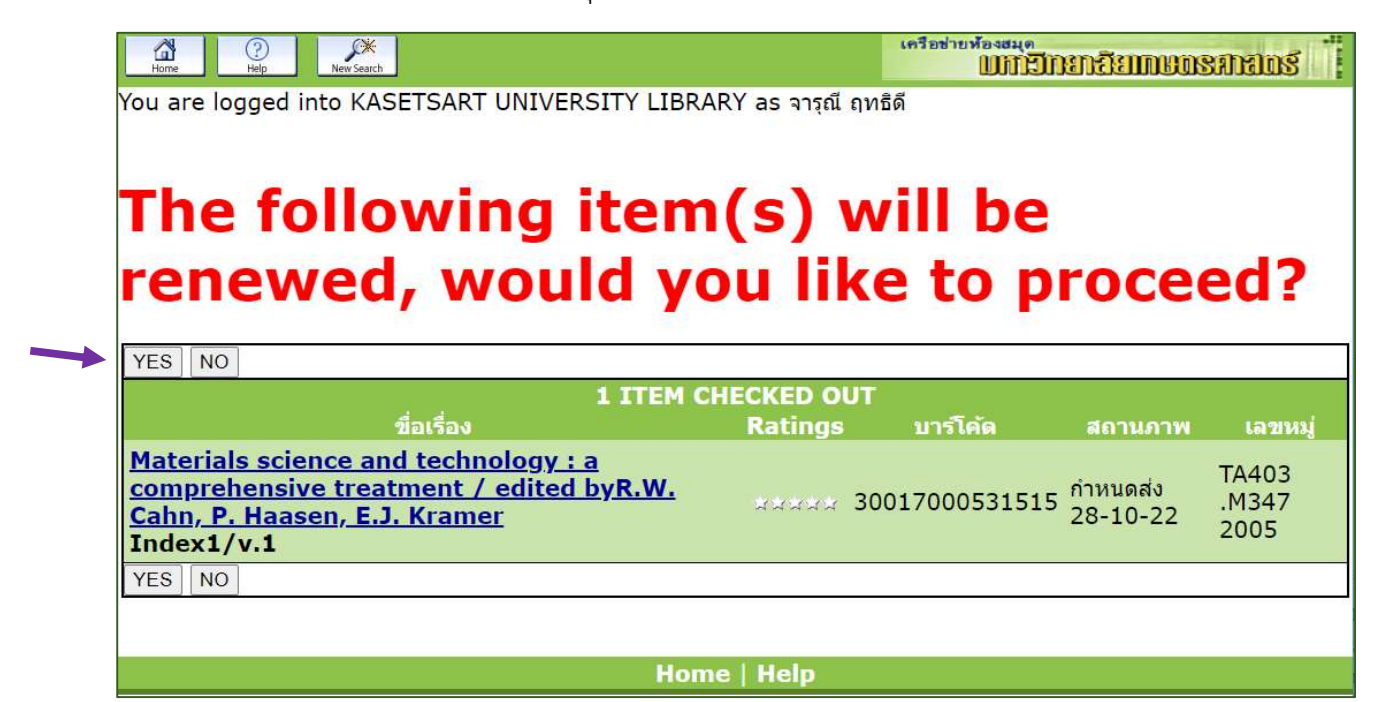

- 7. หากยืมต่อสำเร็จ ระบบจะแสดงข้อความ ดังนี้
  - RENEWED (คำนี้เท่านั้น)
  - วันกำหนดส่งใหม่ (โดยนับต่อจากวันที่ทำรายการ)
  - จำนวนครั้งการยืมต่อ

## \*\* หมายเหตุ : ควร Logout ออกจากระบบทุกครั้งเมื่อเสร็จสิ้นการใช้งาน \*\*

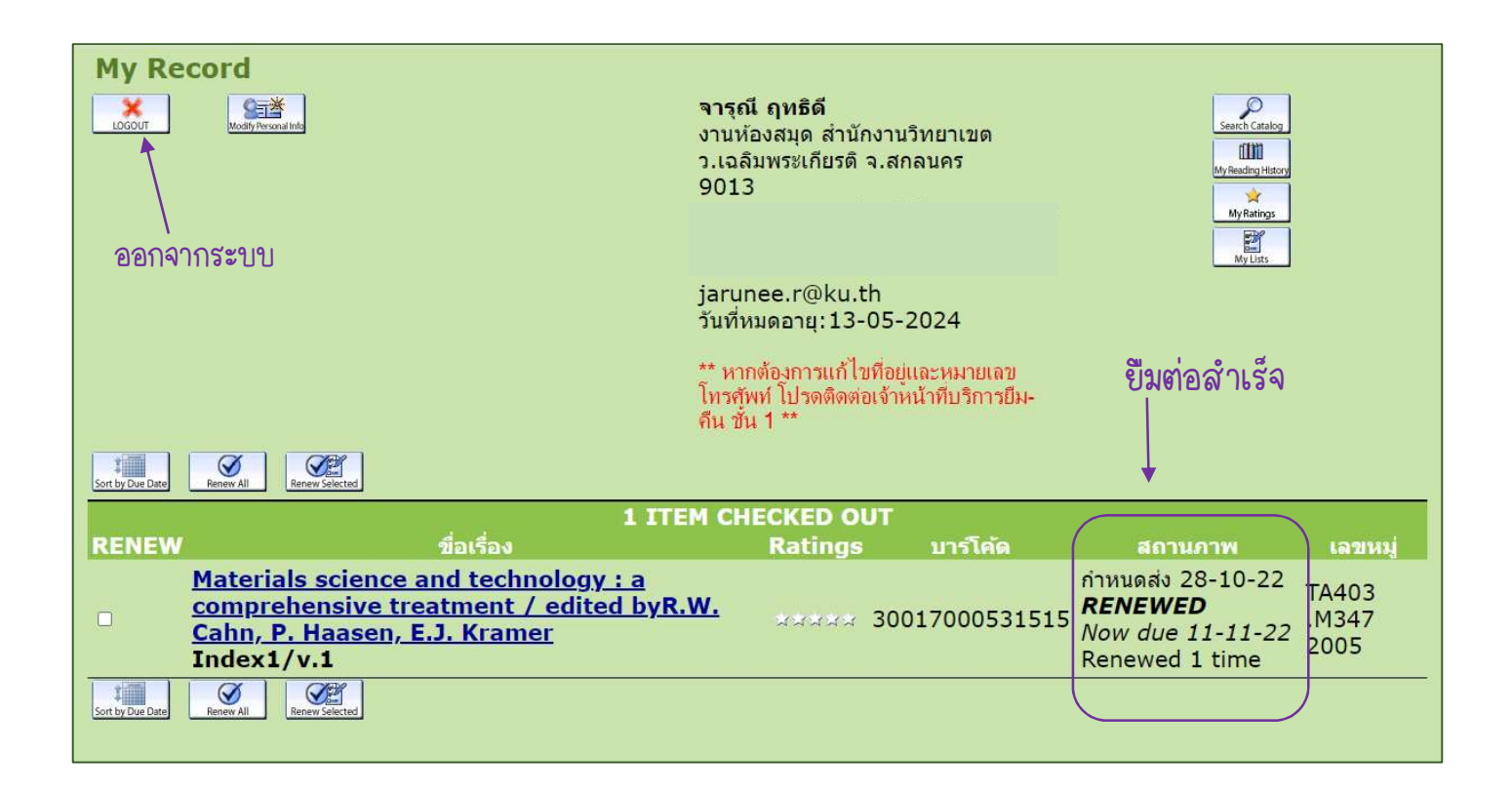

| ข้อจำกัดที่ไม่สามารถยืมต่อได้                                                                               | เงื่อนไขการยืมต่อ                                                                 |
|----------------------------------------------------------------------------------------------------|-----------------------------------------------------------------------------------|
| ڂ สิ้นสุดความเป็นสมาชิกห้องสมุด                                                                             | <ul> <li>สิทธิ์การยืมต่อ มีดังนี้</li> <li>ยืมต่อได้ไม่จำกัดจำนวนครั้ง</li> </ul> |
| 📥 หนังสือที่จะยืมต่อ เกินกำหนดส่งไปแล้ว                                                                     | 井 ระบบถูกตั้งค่าวันที่จะทำรายการยืมต่อได้สำเร็จ ดังนี้                            |
| 👞 หนังสือที่จะยืมต่อ มีผู้อื่นจองไว้                                                                        | <ul> <li>2 วันก่อนกำหนดส่ง – วันกำหนดส่ง</li> </ul>                               |
| 됵 ผู้ใช้บริการมีการค้างชำระค่าปรับห้องสมุดเกินกว่าที<br>กำหนด ดังนี้                                        |                                                                                   |
| <ul> <li>นิสิตและสมาชิกสมทบ – ค้างช้าระมากกว่า 50 บาท</li> <li>บุคลากร – ค้างชำระมากกว่า 100 บาท</li> </ul> |                                                                                   |

จัดทำโดย น.ส.จารุณี ฤทธิดี นักเอกสารสนเทศชำนาญการ 27 ต.ค. 2565